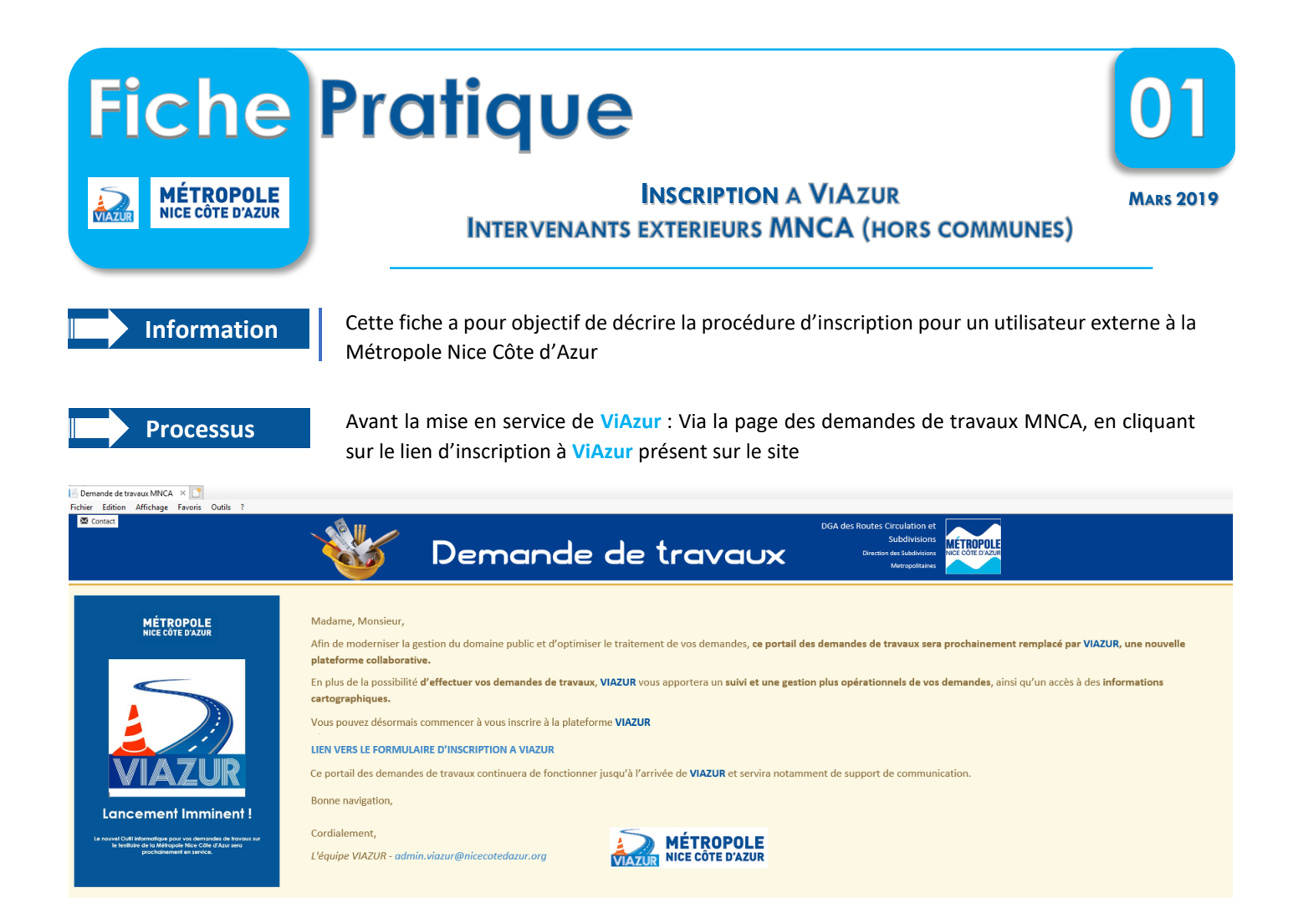

Vous avez aussi la possibilité de vous inscrire en vous rendant directement sur la page suivante : LIEN VERS LE FORMULAIRE D'INSCRIPTION

Inscription

Lors de votre inscription, veillez à remplir correctement tous les champs, ceux-ci sont obligatoires. L'adresse mail demandée servira de contact lors de l'envoi et de la réception, et

de la gestion de votre dossier de demande de travaux, vous recevrez le cas échéant vos autorisations et vos arrêtés via cet email, veillez à ce que celle-ci accepte les mails venant dune adresse *@nicecotedazur.org.* 

Sur la page d'inscription sélectionnez le Type : Entreprise, si vous êtes une entreprise ou une collectivité. Particulier, si vous êtes un particulier effectuant lui-même des travaux, ou déclarant des travaux sur le domaine public pour une entreprise. Attention, ce choix est très important dans la suite du process d'inscription.

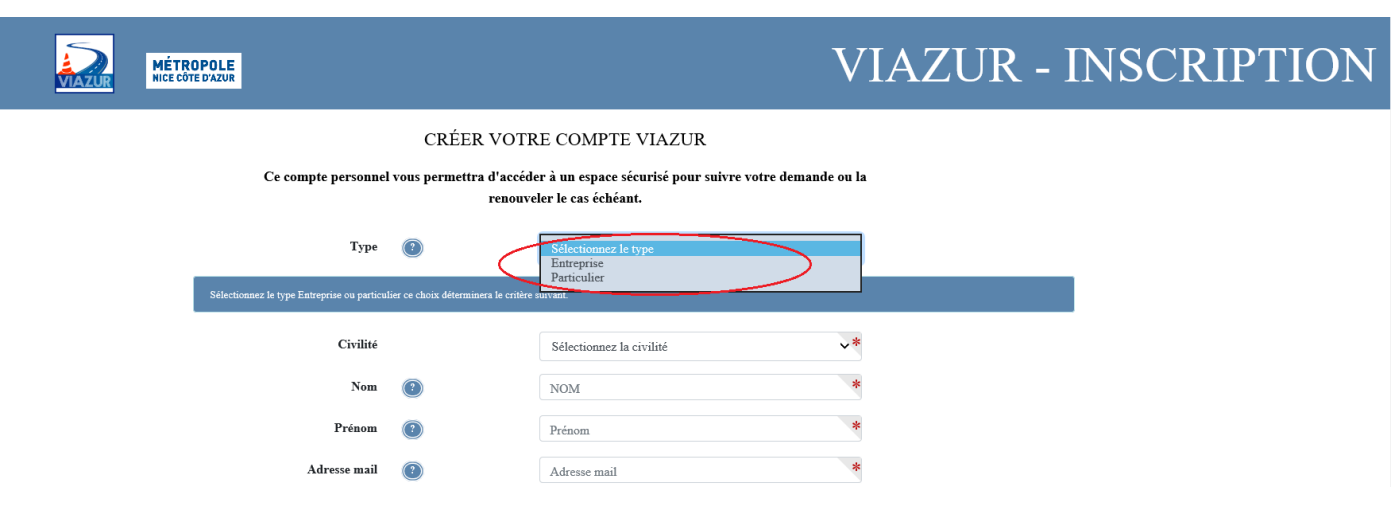

Pour les entreprises, après avoir sélectionné le Type Entreprise, tapez les premières lettres de votre entreprise dans le champ requis. sélectionnez votre entreprise dans la liste de résultats obtenue, puis continuez à remplir le formulaire avec

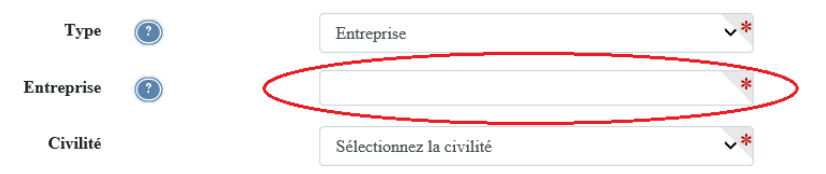

les informations demandées.

Pour les particuliers, continuez la saisie après avoir sélectionné le Type Particulier.

Si votre entreprise n'apparait pas dans la liste merci d'adresser une demande de création de celle-ci aux administrateurs à l'adresse suivante : admin.viazur@nicecotedazur.org.

Une fois terminé la saisie, cochez les cases des conditions générales d'utilisation et d'information sur la gestion des données personnelles. (nous vous conseillons de lire les documents relatifs à ces deux points), puis validez le formulaire. Vous recevrez un mail de notification de la création de votre compte. Cliquez sur le lien dans le mail reçu pour valider votre demande.

## Validation de l'inscription

La création de votre compte est soumise à validation du compte par les administrateurs de ViAzur. Ceux-ci prendront en compte votre inscription dans

Les plus brefs délais possibles. Dès validation de votre compte vous recevrez un mail, **confirmant votre inscription** ainsi qu'un lien pour vous connecter à la plateforme de ViAzur. En cas de problème contactez les administrateurs à l'adresse suivante : admin.viazur@nicecotedazur.org

**INSCRIPTION A VIAZUR - INTERVENANTS EXTERIEURS MNCA (HORS COMMUNES)** 

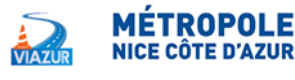

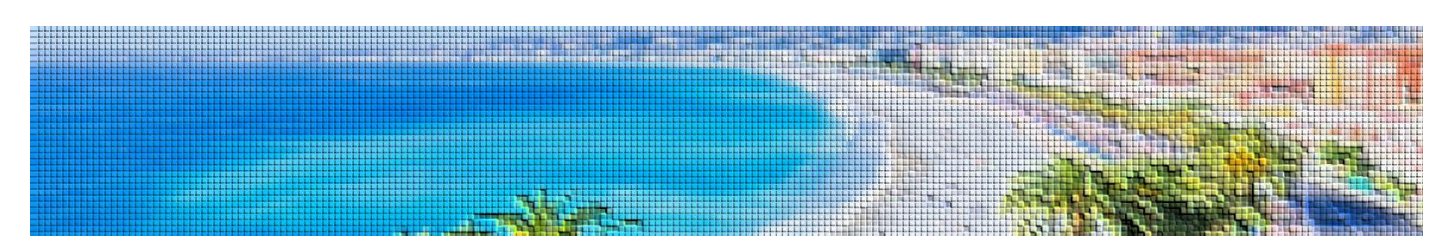